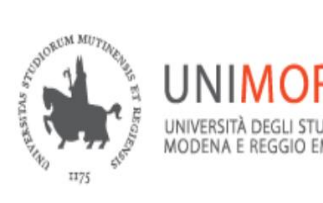

Servizi web per studenti e docenti

# GUIDA ALLA DOMANDA DI AMMISSIONE AL II E III ANNO DEI CORSI DI LAUREA DI I LIVELLO del DIPARTIMENTO DI ECONOMIA

# **"MARCO BIAGI"**

Aggiornata al 30/05/2023

# A cura del Servizio Help On-line

Direzione Area Informatica e Coordinamento Sistemi Informativi

Sistema integrato per la gestione della didattica

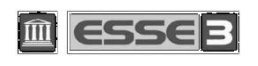

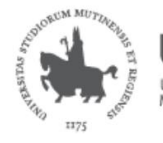

INIVERSITÀ DEGLI STUDI D

Esse3 – Guida alla domanda di ammissione al II e III anno dei corsi di laurea di I livello del Dipartimento di "Economia Marco Biagi"

In questa guida trovi le indicazioni per compilare la domanda di **ammissione al II e III anno dei Corsi di Laurea di primo livello** del Dipartimento di "Economia Marco Biagi" dell'Università degli Studi di Modena e Reggio Emilia.

Per iscriverti alla procedura concorsuale **ti devi registrare** come utente dell'Ateneo ottenendo in tal modo le credenziali (nome utente e password) per entrare e compiere le necessarie procedure. Tale registrazione non comporta alcun onere.

La procedura si compone di due parti. La domanda sarà correttamente presentata solo se le avrai completate entrambe e avrai reso la domanda definitiva.

Le modalità di partecipazione alla procedura concorsuale sono descritte sul relativo bando.

### **INDICE:**

| 1.  | ACC  | ESSO AL SISTEMA3                                         |
|-----|------|----------------------------------------------------------|
| PRI | MA   | PARTE                                                    |
| 2.  | ISCR | IZIONE ALLA PROCEDURA CONCORSUALE7                       |
|     | 2.1  | SCELTA DEL TITOLO7                                       |
|     | 2.2  | RICHIESTA AUSILI9                                        |
|     | 2.3  | INSERIMENTO DEI DATI RELATIVI AI TITOLI DI ACCESSO10     |
|     | 2.4  | ANNULLAMENTO O CONTINUAZIONE DI UN PROCESSO IN SOSPESO12 |
|     | 2.5  | CONCLUSIONE DELL'ISCRIZIONE12                            |
| SEC | ON   | DA PARTE                                                 |
| 3.  | DICH | IIARAZIONE DEGLI ESAMI SUPERATI13                        |
|     | 3.1  | CARRIERA PRECEDENTE PRESSO UNIMORE                       |

3.2 CARRIERA PRECEDENTE PRESSO UN ATENEO DIVERSO DA UNIMORE ......15

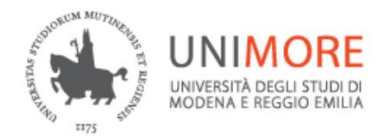

# 1. ACCESSO AL SISTEMA

Dal portale di Ateneo <u>www.unimore.it</u> clicca **Iscrizioni → Immatricolazioni ai corsi di Laurea** (Fig. 1)

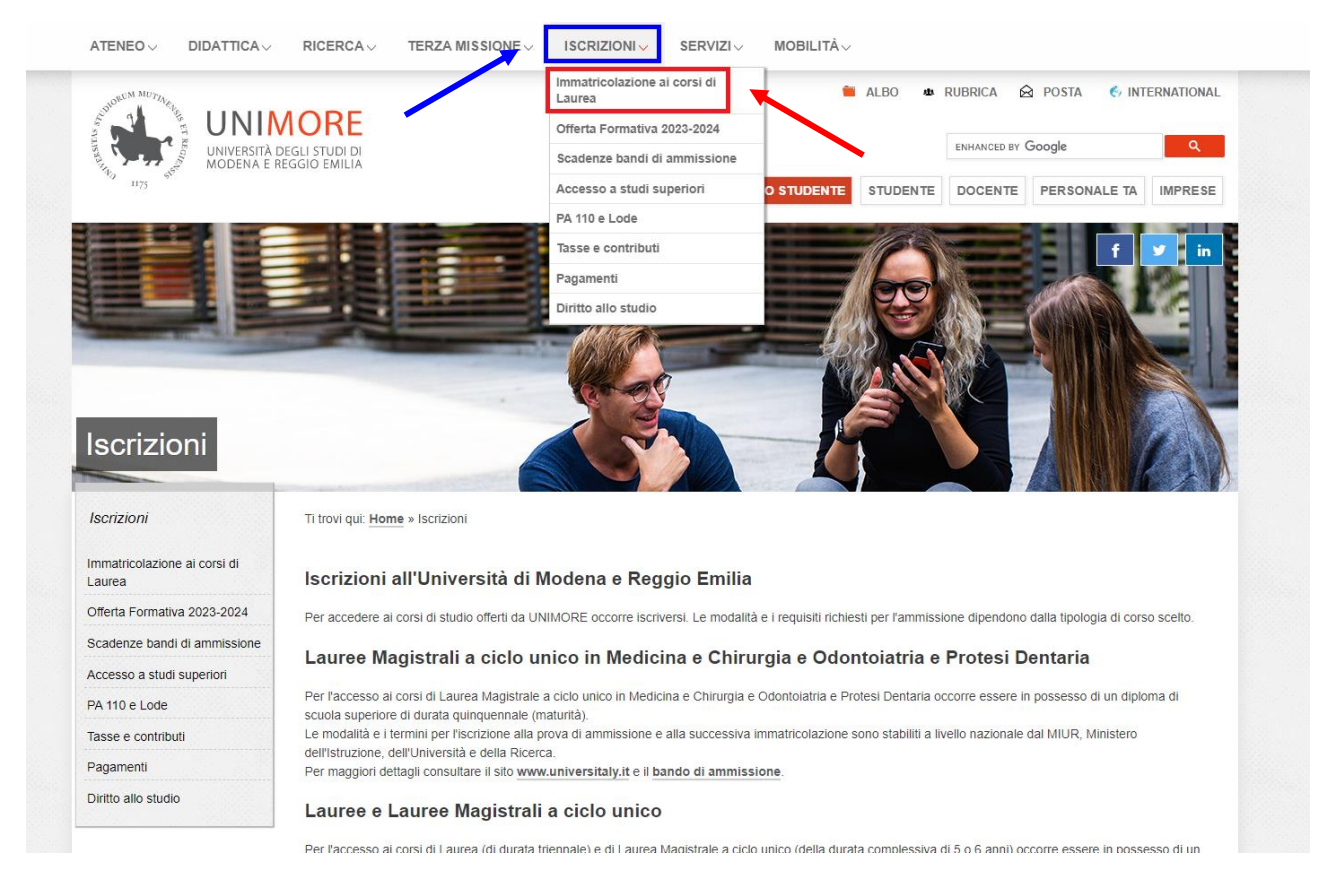

Fig. 1 – Pagina relativa a immatricolazioni e iscrizioni del sito www.unimore.it

Clicca il link ESSE3 - www.esse3.unimore.it e si aprirà la pagina seguente (Fig. 2):

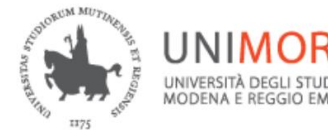

| UNIMORE Servizi web per studenti e docenti                                                                                                    | MENU |
|----------------------------------------------------------------------------------------------------|------|
| Direzione Servizi agli Studenti - Servizi didattici                                                                                                    |      |
| Questionario obbligatorio post log-in sulla Mobilità Universitaria                                                                                                    |      |
| Le studentesse e gli studenti iscritt <sup>*</sup> regolarmente nell'anno accademico 22/23 ai corsi di laurea triennale, magistrale e magistrale a ciclo unico, devono rispondere ad alcune domande sulla mobilità casa/università p<br>comprendere le attuali necessità della popolazione studentesca di Unimore e per il calcolo della carbon footprint di Ateneo.<br>Il questionario, anonimo, è compilabile una volta sola dal 15 Maggio al 5 Luglio subito dopo il log-in.<br>Grazie per il contributo.                                                                                                    | er   |
| DOMANDA DI LAUREA                                                                                                    |      |
| Zione Servizi agli Studenti - Servizi dudattici tionario obbligatorio post log-in sulla Mobilità Universitaria entesse e gli studenti iscritt* regolarmente nell'anno accademico 22/23 ai corsi di laurea triennale, magistrale e magistrale a ciclo unico, devono rispondere ad alcune domande sulla mobilità casa/università per indere le attuali necessità della popolazione studentesca di Unimore e per il calcolo della carbon footprint di Ateneo. iorando, anomino, è compilabile una volta sola dal 15 Maggio al 5 Luglio subito dopo il log-in. <b>ANDA DI LAUREA</b> are domanda di laurea submit your Graduation Application gui un nuovo utente per accedere alle procedure online devi prima registrarti selezionando la voce Registrazione nel menù in alto a destra. cittadino italiano maggiorenne oppure se possiedi un documento italiano in corso di validità dovrai registrarti solo con SPID. Se non hai le credenziali SPID |      |
| How to submit your Graduation Application gui                                                                                                    |      |
| NEW                                                                                                    |      |
| se sei un nuovo utente per accedere alle procedure online devi prima registrarti selezionando la voce Registrazione nei menu in alto a destra.<br>Se sei cittadino italiano maggiorenne oppure se possiedi un documento italiano in corso di validità dovrai registrarti solo con SPID. Se non hai le credenziali SPID<br><u>RICHIEDILE SUBITO.</u>                                                                                                    |      |
| IMMATRICOLAZIONI E ISCRIZIONI ANNO ACCADEMICO 2023/2024                                                                                                    |      |
| Sono aperte le procedure on line per fare domanda di valutazione alle Lauree magistrali di secondo livello erogate in lingua inglese. Per conoscere modalità e scadenze consulta i bandi<br>(https://international.unimore.it/bandilan.html)                                                                                                    |      |
| Per informazioni scrivi a informastudenti@unimore.it                                                                                                    |      |
| Fig. 2 - Home page di ESSE3                                                                                                    |      |

 <u>SE SEI UN UTENTE GIÀ REGISTRATO</u> (anche in passato): possiedi già le credenziali di accesso per accedere tramite la funzione "Login" (Fig. 2) posta nella sezione "Area riservata" del menù di destra.

SE HAI DIMENTICATO IL NOME UTENTE E/O LA PASSWORD SEGUI LE INDICAZIONI RIPORTATE NELLA HOMEPAGE O ALLA VOCE "PASSWORD DIMENTICATA" DEL SITO <u>WWW.ESSE3.UNIMORE.IT</u>.

 <u>SE NON SEI UN UTENTE GIÀ REGISTRATO</u>: clicca la voce "Registrazione" posta sotto la sezione Area riservata del menù di destra. Ti sarà mostrata la seguente maschera (Fig. 3):

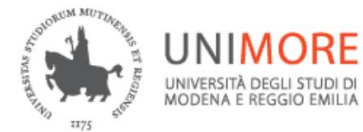

| UNIMORE<br>INVERTADECIUSTUDIO<br>UNIVERSITÀ DECLUSTUDIO<br>INTO ENERGIO EMILIA                             | Servizi web per studenti e docenti                                                                                                    |                                                                                                    |                                                                                                    | M                                                                                                    |
|----------------------------------------------------------------------------------------------------|----------------------------------------------------------------------------------------------------|----------------------------------------------------------------------------------------------------|----------------------------------------------------------------------------------------------------|----------------------------------------------------------------------------------------------------|
| Registrazione                                                                                              |                                                                                                    |                                                                                                    |                                                                                                    |                                                                                                    |
| <b>Se sei cittadino italiano ma</b><br>Se non hai le credenziali SPIC                                      | ıggiorenne oppure se possiedi un documento italiano in cor:<br>) <u>RICHIEDILE SUBITO.</u>                                                                                                    | so di validità dovrai registrarti solo co                                                                                                    | n SPID.                                                                                                    |                                                                                                    |
| Registrati con SPID                                                                                        |                                                                                                    |                                                                                                    |                                                                                                    |                                                                                                    |
| <b>Se sei minorenne o non ha</b> i<br>Al termine potrai visualizzare                                       | i un documento italiano in corso di validità procedi con "Reg<br>un nome utente e una password (credenziali Unimore) che ti pe                                                                                                    | <b>istrazione".</b><br>•rmetteranno di accedere ai servizi offert                                                                                                | ti dall'Ateneo. Di seguito tro                                                                                                    | ovi le informazioni che ti verranno                                                                                                    |
| Se sei minorenne o non hai<br>Al termine potrai visualizzare<br>richieste.                                 | i un documento italiano in corso di validità procedi con "Reg<br>e un nome utente e una password (credenziali Unimore) che ti pe                                                                                                    | istrazione".<br>rmetteranno di accedere ai servizi offert                                                                                                    | ti dall'Ateneo. Di seguito tro                                                                                                    | ovi le informazioni che ti verranno                                                                                                    |
| Se sei minorenne o non ha<br>Al termine potrai visualizzare<br>richieste.                                  | y<br><b>i un documento italiano in corso di validità procedi con "Reg</b><br>e un nome utente e una password (credenziali Unimore) che ti pe<br>Sezione                                                                                                    | istrazione".<br>rmetteranno di accedere ai servizi offeri<br>Info                                                                                                | ti dall'Ateneo. Di seguito tro<br>Stato                                                                                                | bvi le informazioni che ti verranno                                                                                                    |
| Se sei minorenne o non ha<br>Al termine potrai visualizzare<br>richieste.<br>Attività<br>A - Registrazione | i un documento italiano in corso di validità procedi con "Reg<br>e un nome utente e una password (credenziali Unimore) che ti pe<br>sezione                                                                                                    | istrazione".<br>rmetteranno di accedere ai servizi offeri<br>Info                                                                                                | ti dall'Ateneo. Di seguito tro<br>Stato<br>문                                                                                           | bvi le informazioni che ti verranno Legenda: informazioni S sezione in lavorazione o aperta                                                                                                    |
| Se sei minorenne o non ha<br>Al termine potrai visualizzare<br>richieste.<br>Attività<br>A - Registrazione | i un documento italiano in corso di validità procedi con "Reg     un nome utente e una password (credenziali Unimore) che ti pe     sezione     informative                                                                                                    | istrazione".<br>rmetteranno di accedere ai servizi offeri<br>info<br>0                                                                                           | ti dall'Ateneo. Di seguito tro                                                                                                    | vi le informazioni che ti verranno Legenda:  Informazioni  Sezione in lavorazione o aperta  Geseione bioccata, si attiverà al                                                                                                    |
| Se sei minorenne o non ha<br>At termine potrai visualizzare<br>richieste.<br>Attività<br>A - Registrazione | i un documento italiano in corso di validità procedi con "Reg     un nome utente e una password (credenziali Unimore) che ti po     sezione     informative     Codice Fiscale                                                                                                    | istrazione".<br>rmetteranno di accedere ai servizi offeri<br>nno<br>0<br>0                                                                                       | ti dall'Ateneo. Di seguito tro<br>Stato<br>Z                                                                                           | vi le informazioni che ti verranno         Legenda:         Informazioni         Sezione il lavorazione o aperta         Sezione blaccata, si attiverà al completamento delle sezioni delle sezioni delle |
| Se sei minorenne o non ha<br>Al termine potrai visualizzare<br>richieste.<br>Attività<br>A - Registrazione | i un documento italiano in corso di validità procedi con "Reg<br>e un nome utente e una password (credenziali Unimore) che ti pr<br>sezione Informative Codice Piscale Dati Personali                                                                                                    | istrazione".<br>rmetteranno di accedere ai servizi offert<br>Info<br>O<br>O<br>O                                                                                 | ti dall'Ateneo. Di seguito tro<br>Stato<br>Z<br>A                                                                                      | by le informazioni che ti verranno Legenda: Informazioni Sezione ilavorazione o aperta Completamento delle sezioni precedenti Cerione correttamente completate                                                                                                    |
| Se sei minorenne o non ha<br>Al termine potrai visualizzare<br>richieste.<br>Attività<br>A - Registrazione | y un documento italiano in corso di validità procedi con "Reg e un nome utente e una password (credenziali Unimore) che ti pe sezione informative Codice Fiscale Dati Personali indirizzo Residenza                                                                                                    | istrazione".<br>rmetteranno di accedere ai servizi offert<br>info<br>0<br>0<br>0                                                                                 | ti dall'Ateneo. Di seguito tro<br>Stato<br>X<br>N<br>N<br>N                                                                            | ovi le informazioni che ti verranno Legenda:                                                                                                    |
| Se sei minorenne o non ha<br>Al termine potrai visualizzare<br>richieste.<br>Attività<br>A - Registrazione | y un documento italiano in corso di validità procedi con "Reg un nome utente e una password (credenziali Unimore) che ti pe                                                                                                    | istrazione".<br>Irmetteranno di accedere ai servizi offert<br>Info<br>O<br>O<br>O<br>O<br>O<br>O<br>O<br>O<br>O<br>O                                             | ti dall'Ateneo. Di seguito tra<br>Stato<br>R<br>A<br>A<br>A<br>A<br>A<br>A<br>A<br>A<br>A<br>A<br>A<br>A<br>A<br>A<br>A<br>A<br>A<br>A | boxi le informazioni che ti verranno         Legenda:         Informazioni         Sezione hisoratine o aperta         Sezione bisocata, si attiverà al completamento delle sezioni precedenti         precedenti         Sezione correttamente completata                                                                                                    |
| Se sei minorenne o non ha<br>At termine potrai visualizzare<br>richieste.<br>Attività<br>A - Registrazione | y un documento italiano in corso di validità procedi con "Reg un nome utente e una password (credenziali Unimore) che ti pr sezione informative Codice Fiscale Dati Personali Indirizzo Besidenza indirizzo Besidenza indirizzo Besidenza Recapito                                                                                        | istrazione".<br>rmetteranno di accedere ai servizi offeri<br>Info<br>O<br>O<br>O<br>O<br>O<br>O<br>O<br>O<br>O<br>O<br>O<br>O<br>O<br>O<br>O<br>O                | ti dall'Ateneo. Di seguito tra<br>Stato<br>X<br>A<br>A<br>A<br>A<br>A<br>A<br>A<br>A<br>A<br>A<br>A<br>A<br>A<br>A<br>A<br>A<br>A<br>A | boxi le informazioni che ti verranno         Legenda:         Informazioni         Sezione in lavorazione o aperta         Sezione biocrata, si attiverà al completamento delle sezioni precedenti         precedenti         Sezione correttamente completata                                                                                                    |
| Se sei minorenne o non ha<br>Al termine potrai visualizzare<br>richieste.<br>Attività<br>A. Registrazione  | i un documento italiano in corso di validità procedi con "Reg<br>e un nome utente e una password (credenziali Unimore) che ti pr<br>sezione     formative     Codice Riscale     Codice Riscale     Codice Riscale     Indirizzo Residenza     Indirizzo Residenza     Indirizzo Domicilio     Recapito     Repilogo Registrazione Utente | istrazione".<br>rmetteranno di accedere ai servizi offert<br>info<br>0<br>0<br>0<br>0<br>0<br>0<br>0<br>0<br>0<br>0<br>0<br>0<br>0<br>0<br>0<br>0<br>0<br>0<br>0 | ti dall'Ateneo. Di seguito tro<br>Stato<br>X<br>A<br>A<br>A<br>A<br>A<br>A<br>A<br>A<br>A                                              | ovi le informazioni che ti verranno Legenda:                                                                                                    |

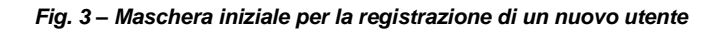

All'indirizzo web <u>http://www.unimore.it/servizistudenti/guideesse3.html</u> puoi trovare la "Guida alla registrazione on-line" che descrive dettagliatamente la procedura che devi compiere.

Terminato l'inserimento dei dati ti sarà proposta la seguente pagina (Fig. 4), nella quale ti saranno comunicate le credenziali per accedere alla tua area riservata e compilare la domanda di ammissione.

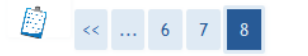

**Registrazione: Registrazione Conclusa** 

Sono state inserite correttamente tutte le informazioni richieste. Per entrare nella nuova Area Personale è necessario eseguire l'operazione di Login inserendo, quando richiesto, le chiavi d'accesso riportate sotto. Si consiglia di trascrivere queste informazioni in modo sicuro, per gli accessi futuri.

| Credenziali                                                                                                    |                                                                                                    |
|----------------------------------------------------------------------------------------------------|----------------------------------------------------------------------------------------------------|
| Nome                                                                                                    | NOME                                                                                                    |
| Cognome                                                                                                    | COGNOME                                                                                                    |
| E-mail                                                                                                    | email.address@domain.com                                                                                            |
| Nome Utente                                                                                                    | 185607                                                                                                    |
| Password                                                                                                    | XXXXXXXXX                                                                                                    |
| Le credenziali d'accesso sono state inviate correttame<br>Si consiglia di attendere circa 1 minuto prima di es<br>dei dati di registrazione. | nte per posta elettronica all'indirizzo da lei inserito.<br>eguire il login al sito, per consentire l'aggiornamento |

Fig. 4 – Finestra di fine registrazione

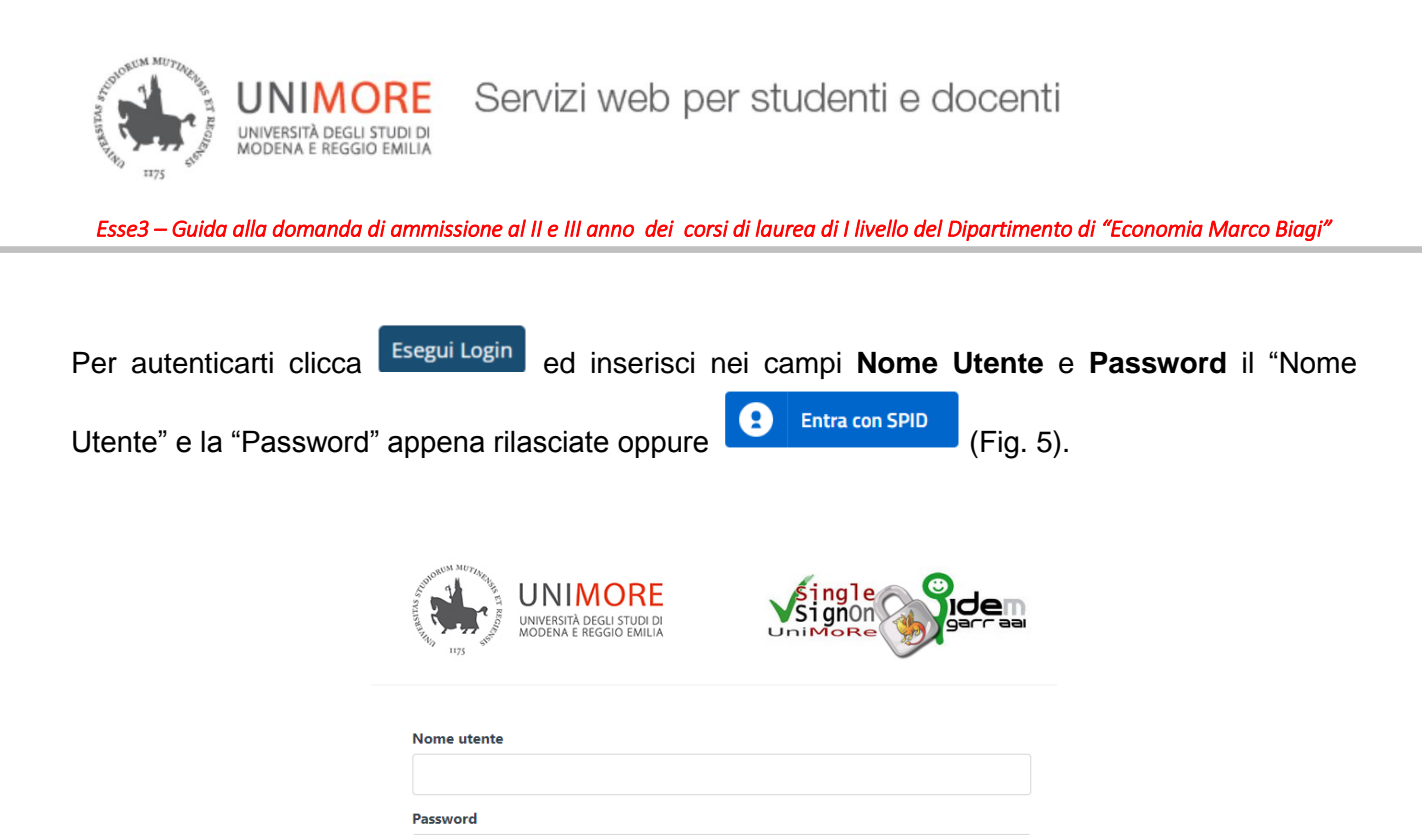

Annulla le autorizzazioni di rilascio attributi concesse precedentemente a questo servizio

Fig. 5 – Finestra di Login

Non ricordare l'accesso

Entra con SPID

<u>Password dimenticata?</u>
<u>Serve aiuto?</u>

(Informazioni).

Oppure

0

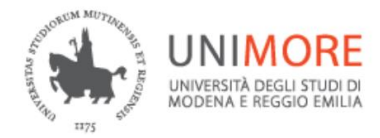

# **PRIMA PARTE**

## 2. ISCRIZIONE ALLA PROCEDURA CONCORSUALE

Una volta eseguito il login dalla voce di menù della pagina <u>https://www.esse3.unimore.it/Root.do</u> ed essere entrato nell'area riservata clicca la voce "**Ammissione**" che trovi nel menù di destra (Fig. 6).

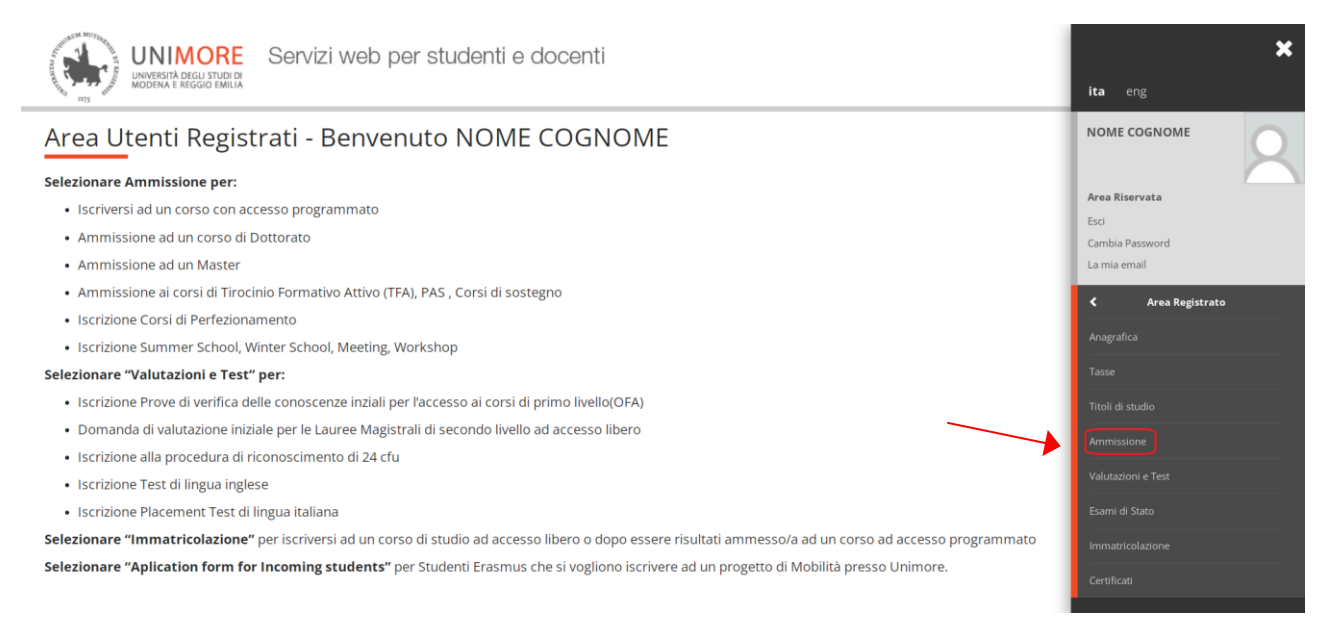

Fig. 6 – Posizione del link per l'iscrizione alla procedura concorsuale

Per procedere all'iscrizione clicca

#### 2.1 SCELTA DEL TITOLO

Nella pagina successiva (Fig. 7) scegli l'opzione "Laurea di Primo livello".

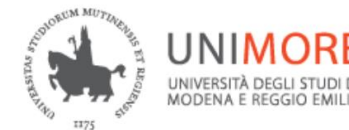

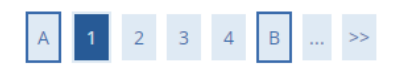

#### Scelta tipologia titolo

Selezionare la tipologia di titolo al quale si intende accedere.

| –Scelta tipologia titolo    |
|-----------------------------|
| Post Riforma*               |
| 🔿 Corso di perfezionamento  |
| 🔿 Laurea di Primo Livello   |
| 🔿 Laurea Magistrale         |
| ⊖ Master                    |
| 🔿 Master di Secondo Livello |
|                             |
| Indietro Avanti             |

Fig. 7 – Finestra per la scelta del titolo

Proseguendo, ti saranno mostrati i concorsi ai quali è possibile iscriversi (Fig. 8). Scegli "Procedimento selettivo per l'Ammissione al II e III anno di Economia (...)" e clicca il pulsante Avanti per procedere.

| UNIMORE SI<br>UNIVERSITÀ DEGLI STUDI DI<br>MODENA E REGGIO EMILIA     | ervizi web per studenti e docenti                                                                                                    |
|-----------------------------------------------------------------------|----------------------------------------------------------------------------------------------------|
| A << 2 3 4 B 1 2                                                      | •                                                                                                    |
| Lista concorsi<br>Selezionare il concorso al quale si intende isi<br> | criversi.                                                                                                    |
| Concorso*                                                             | O Ammissione al Corso di Laurea in Chimica dal 31/03/2023 09:00 al 12/06/2023 23:59                                                                |
| Concorso*                                                             | ○ Ammissione al Corso di Laurea in Lingue e culture europee dal 28/03/2023 14:00 al 28/08/2023 23:59                                               |
| Concorso*                                                             | O Ammissione al Corso di Laurea in Scienze dell'educazione per il nido e le professioni socio-pedagogiche dal 28/03/2023 09:00 al 15/06/2023 13:00 |
| Concorso*                                                             | O Ammissione al Corso di Laurea Scienze e Tecniche Psicologiche dal 27/03/2023 09:00 al 24/07/2023 13:00                                           |
| Concorso*                                                             | O Procedimento Selettivo per ammissione al II e III anno in Scienze e Tecniche Psicologiche dal 27/03/2023 09:00 al 15/06/2023 13:00               |
| Concorso*                                                             | Procedimento selettivo per l'Ammissione al II e III anno di Eco. Aziendale e Management, Eco. e Finanza, Eco. e Marketing Internazionale           |
| Indietro                                                              |                                                                                                    |

Fig. 8 – Scelta della procedura concorsuale

Se la procedura concorsuale che hai scelto è valida per più di un corso di studio, ti sarà chiesto di indicare la tua preferenza: questa scelta sarà vincolante e non modificabile (Fig. 9).

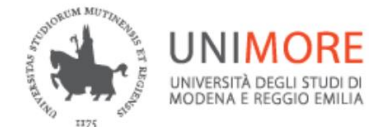

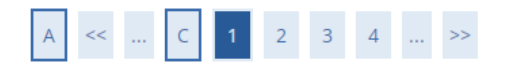

#### Preferenze

Esprimere le preferenze relative al concorso di ammissione scelto.

| - Sceita delle preferenz<br>Preferenza:* | e |   |
|------------------------------------------|---|---|
| -                                        |   | * |
| Indietro Avanti                          |   |   |

Fig. 9 - Scelta delle eventuali preferenze

#### 2.2 RICHIESTA AUSILI

In seguito (Fig. 10) dovrai specificare se ti è necessaria la predisposizione di adeguate risorse per invalidità.

| A << _ 5 6 7 8 9 >>                                                                                                    |                                                                                                    |                                           |                   |      |  |  |  |
|----------------------------------------------------------------------------------------------------|----------------------------------------------------------------------------------------------------|-------------------------------------------|-------------------|------|--|--|--|
| Scelta categoria amministrativa e dichiarazione di invalidità clinica/Legge                                                                                                    | e 104 e/o diagnosi clinica                                                                                                    | e richiesta di ausilio e/o mi             | sura compensativa |      |  |  |  |
| Area riservata a coloro che hanno necessità di avvalersi di un ausilio e/o misura compensativa per poter svolg<br>Selezionando "SI" sarà necessario allegare, nelle successive maschere, uno o più documenti a seconda delle pr | ere l'eventuale prova (se prevista dal c<br>oprie caratteristiche:                                                                                                    | oncorso).                                 |                   |      |  |  |  |
| Diagnosi di DSA     Verbale di invalidità civile     Certificazione legge 104     Modului di richiesta misure compensative reperibile alla pagina: <u>http://www.asd.unimore.it/site/home/a</u>                                 | r <u>ticolo760030992.html</u> . Il modulo deve                                                                                                    | essere compilato e allegato nelle succes: | sive schermate    |      |  |  |  |
| E' necessario contattare il <u>Servizio Accoglienza Studenti Disabili e con DSA</u> per la consegna della documentazio                                                                                                    | ne allegata in originale.                                                                                                    |                                           |                   |      |  |  |  |
| Ausilio allo svolgimento delle prove-                                                                                                    |                                                                                                    |                                           |                   |      |  |  |  |
| Richiedo l'ausilio per lo svolgimento della prova (L. 104/92 e succ. modifiche/L. 170/2010) ed autori                                                                                                    | Richiedo l'ausilio per lo svolgimento della prova (L. 104/92 e succ. modifiche/L. 170/2010) ed autorizzo il trattamento dei miei dati particolari ai sensi dell'art. 9 del Regolamento UE n. 679/2016 |                                           |                   |      |  |  |  |
| 🔾 Sì 💿 No                                                                                                    | ⊖ Si ⊛ No                                                                                                    |                                           |                   |      |  |  |  |
|                                                                                                    |                                                                                                    |                                           |                   |      |  |  |  |
| Prove previste                                                                                                    |                                                                                                    |                                           |                   |      |  |  |  |
| Descrizione                                                                                                    | Тіро                                                                                                    | Data                                      | Ora               | Sede |  |  |  |
| Valutazione Titoli                                                                                                    | Titoli                                                                                                    |                                           |                   |      |  |  |  |
| Indietro Avanti                                                                                                    |                                                                                                    |                                           |                   |      |  |  |  |

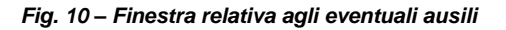

L'opzione di scelta 🔘 Si 💿 No ti permette di specificare le tue eventuali necessità.

Nel caso in cui il valore scelto sia "**S**ì", dal menù a tendina Tipologia di invalidità – v puoi selezionare una voce tra quelle presenti. Per procedere clicca

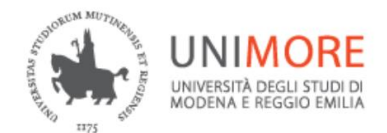

#### 2.3 INSERIMENTO DEI DATI RELATIVI AI TITOLI DI ACCESSO

Se non ancora presenti nel sistema, ti sarà richiesto di inserire i dati relativi al titolo di scuola superiore di cui sei in possesso (Figg. 11).

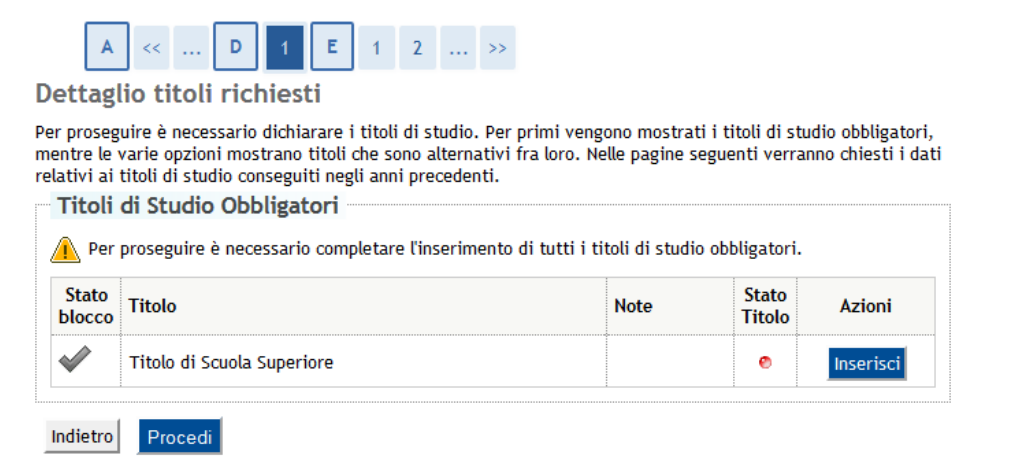

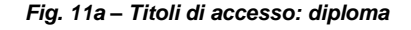

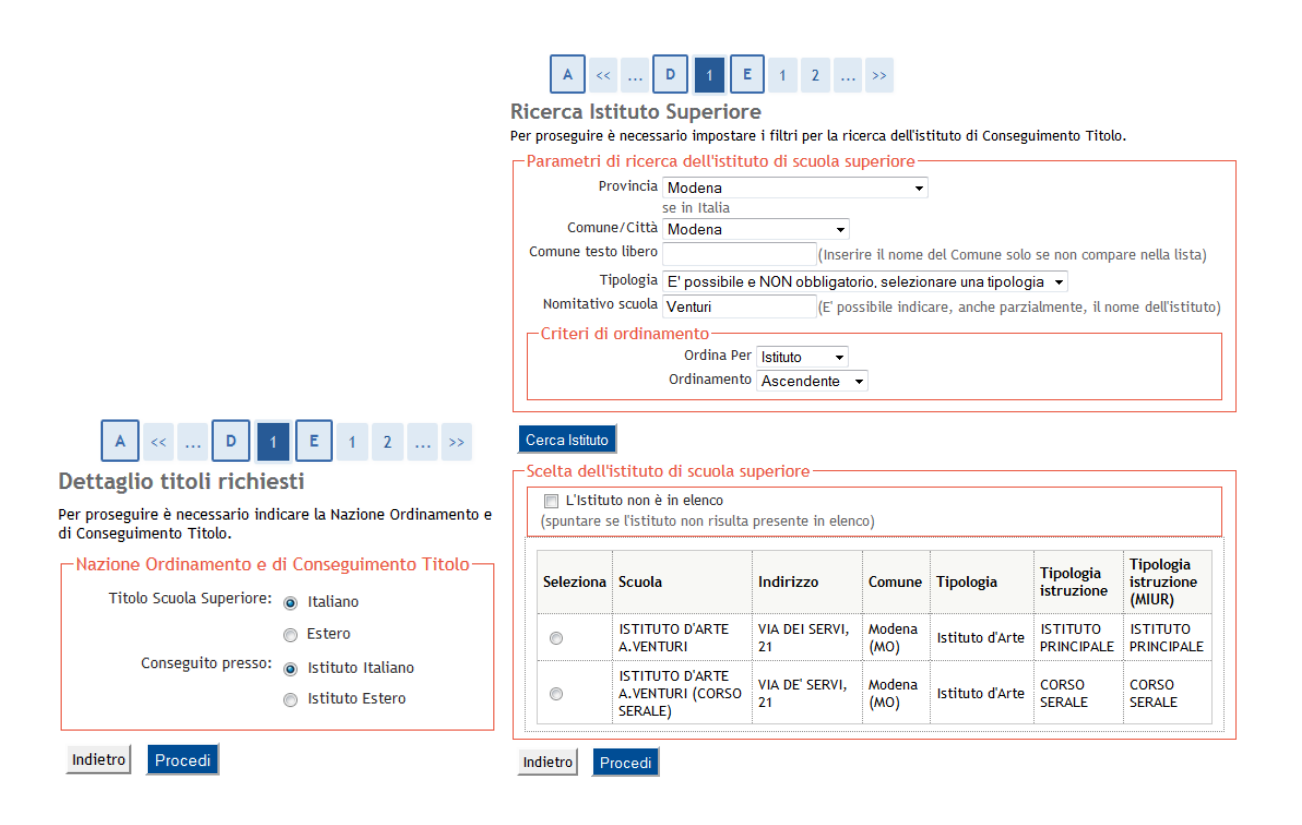

Fig. 11 b,c – Titoli di accesso: diploma

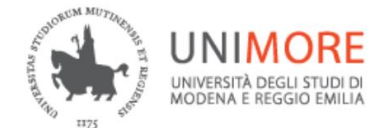

| A << D 1 E                                                          | 1 2 >>                                                                     |      |
|---------------------------------------------------------------------|----------------------------------------------------------------------------|------|
| Dati del Titolo di Studio                                           | conseguito                                                                 |      |
| Inserisci adesso il tipo di maturità , ປ<br>anche i restanti campi. | anno di conseguimento e il voto. Se hai frequentato l'anno integrativo com | pila |
| Dati Diploma                                                        |                                                                            |      |
| Tipo maturità*                                                      | Maturita tecnica industriale: Chimica industriale                          | ·    |
| Anno conseguimento*                                                 | 2013                                                                       |      |
| *Voto*                                                              | 90                                                                         |      |
| Lode                                                                |                                                                            |      |
| Indirizzo                                                           |                                                                            |      |
| Anno Integrativo                                                    | Nessuno                                                                    |      |
|                                                                     | Anno integrativo in questo istituto                                        |      |
|                                                                     | 💿 Anno integrativo in altro istituto                                       |      |
| Anno integrazione                                                   |                                                                            |      |
| Indietro Procedi                                                    |                                                                            |      |

Fig. 11d – Titoli di accesso: diploma

Terminato l'inserimento delle informazioni, a fianco del titolo inserito sarà mostrato il simbolo (Fig. 11e).

| A                                      | << D 1 E                                                                                                    | 1 2 >>                                                                     |                                                       |                              |                                |
|----------------------------------------|----------------------------------------------------------------------------------------------------|----------------------------------------------------------------------------|-------------------------------------------------------|------------------------------|--------------------------------|
| ettagl                                 | io titoli richiesti                                                                                           |                                                                            |                                                       |                              |                                |
| r prosegu<br>entre le v<br>lativi ai f | uire è necessario dichiarare i ti<br>varie opzioni mostrano titoli che<br>titoli di studio conseguiti negli a | itoli di studio. Per prim<br>e sono alternativi fra lo<br>anni precedenti. | i vengono mostrati i tito<br>oro. Nelle pagine seguen | oli di studio<br>ti verranno | obbligatori,<br>chiesti i dati |
| Titoli (                               | di Studio Obbligatori                                                                                         | •                                                                          |                                                       |                              |                                |
| Stato<br>blocco                        | Titolo                                                                                                    |                                                                            | Note                                                  | Stato<br>Titolo              | Azioni                         |
| 2                                      | Titolo di Scuola Superiore                                                                                    |                                                                            |                                                       |                              |                                |

Fig. 11e – Titoli di accesso: diploma

Una volta inseriti i dati clicca Procedi .

Sarai giunto così alla pagina finale di conferma dei dati inseriti (Fig. 12).

| UNIMORE Servizi web per studenti e docenti                                          |                                                                                                    | MENU |
|-------------------------------------------------------------------------------------|----------------------------------------------------------------------------------------------------|------|
| A = 1 2                                                                             |                                                                                                    |      |
| Conferma scelta concorso                                                            |                                                                                                    |      |
| Verificare le informazioni relative alle scelte effettuate nelle pagine precedenti. |                                                                                                    |      |
| Concorso                                                                            |                                                                                                    |      |
| Tipologia titolo di studio                                                          | Laurea di Primo Livello                                                                                                    |      |
| Descrizione                                                                         | Procedimento selettivo per l'Ammissione al II e III anno di Eco. Aziendale e Management, Eco. e Finanza, Eco. e Marketing Internazionale                                                                                                    |      |
| Nota                                                                                | La domanda è riteruta valida solamente se è compilato anche il modulo inerente l'autocertificazione degli esami superati presso altro Ateneo o<br>presso altri corsi di studio luminore, raggibile diccando la voce "modulatica" presente alla fine del processo. La stampa della domanda ha valore<br>esclusivamente di promemoria, non deve essere consegunta agli Ufficio di geretrato alla commissione. |      |
| Preferenze                                                                          |                                                                                                    | _    |
| Preferenza                                                                          | 50-212 - Economia e finanza (D.M.270/04)                                                                                                    | -    |
| Categoria amministrativa ed ausili di invalidità                                    |                                                                                                    |      |
| Richiesta ausilio disabilità/DSA                                                    | No                                                                                                    |      |
| Indietro Salva i dati                                                               |                                                                                                    |      |

Fig. 12 – Riepilogo della domanda compilata

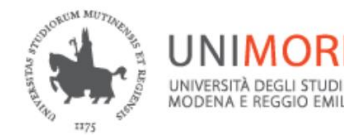

Cliccando Salva i dati concluderai la prima parte della domanda di ammissione e della procedura, tutti i dati saranno resi <u>definitivi</u>, cioè <u>non più modificabili</u>.

#### 2.4 ANNULLAMENTO O CONTINUAZIONE DI UN PROCESSO IN SOSPESO

A seguito di ogni conferma parziale data durante il processo di iscrizione, il sistema consente di interrompere la procedura e riprenderla dal punto in cui è stata interrotta.

Nel caso in cui fosse presente un'iscrizione non conclusa, sarà mostrato il processo in sospeso come in Fig. 13.

Lista Processi in Sospeso

Lista Processi in Sospeso

| Seleziona | Descrizione                                                                                                    | Info       | State |
|-----------|----------------------------------------------------------------------------------------------------|------------|-------|
| 0         | Iscrizione Concorsi: Procedimento selettivo per trasferimenti/passaggi alle lauree<br>triennali: Economia Aziendale, Economia e Finanza, Economia e Marketing internazionale | <b>(</b> ) | ۲     |
|           | triennau: Economia Aziendale, Economia e Finanza, Economia e Marketing internazionale                                                                                        | U          | 2     |

Fig. 13 – Processo di iscrizione ad un concorso in sospeso

Dopo averlo selezionato, il processo può essere ripreso dal punto in cui lo si è interrotto cliccando <u>Continua il processo selezionato</u>, oppure è possibile annullarlo cliccando
<u>Annulla il processo selezionato</u>.

#### 2.5 CONCLUSIONE DELL'ISCRIZIONE ALLA PROCEDURA CONCORSUALE

Nella schermata conclusiva potrai stampare la ricevuta di compilazione della domanda (Fig. 14).

La stampa della domanda ha valore esclusivamente di promemoria, non deve essere consegnata agli Uffici di Segreteria o alla Commissione.

La tua domanda di ammissione è tuttavia, incompleta perché devi terminare anche la seconda parte.

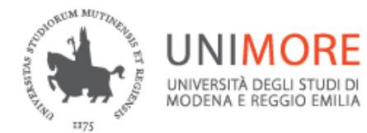

#### Riepilogo iscrizione concorso

Per verificare lo stato della tua domanda di ammissione, scorri la pagina verso il basso e controlla:

- se è presente il pulsante "Stampa domanda di ammissione", la tua domanda di ammissione è definitiva e non potrai più apportarvi alcuna modifica;

- se è invece presente il pulsante "Modifica iscrizione", la tua domanda non è definitiva e puoi ancora apportarvi modifiche. In questo caso, ricorda di confermarla esplicitamente e di proseguire fino a cliccare il pulsante "Salva i dati" per poter partecipare alla selezione.

| Concorso di ammissione                           |                                                                                                    |
|--------------------------------------------------|----------------------------------------------------------------------------------------------------|
| Descrizione                                      | Procedimento selettivo per l'Ammissione al II e III anno di Eco. Aziendale e<br>Management, Eco. e Finanza, Eco. e Marketing Internazionale |
| Anno                                             | 2023/2024                                                                                                    |
| Prematricola                                     | 7                                                                                                    |
| Categoria amministrativa ed ausili di invalidità |                                                                                                    |
|                                                  |                                                                                                    |
| Richiesta ausilio svolgimento prove              | No                                                                                                    |

Preferenze

| Preferenza | Dettaglio                                | Scad. ammissione | Scad. preimmatricolazione |
|------------|------------------------------------------|------------------|---------------------------|
| 1          | 50-212 - Economia e finanza (D.M.270/04) |                  |                           |

Prove

| Descrizione        | Tipologia | Data | Ora | Sede | Pubblicazione esiti                                                  | Materie | Stato | Voto/Giudizio | Note |
|--------------------|-----------|------|-----|------|----------------------------------------------------------------------|---------|-------|---------------|------|
| Valutazione Titoli | Titoli    |      |     |      | Fare riferimento alle indicazioni riportate sul bando di ammissione. |         | -     | -             | -    |

Titoli di valutazione

Non è stato inserito alcun documento e/o titolo di valutazione.

Link utili

<u>Completamento domanda</u>

Home concorsi Stampa domanda di ammission

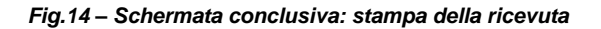

# **SECONDA PARTE**

## 3. DICHIARAZIONE DEGLI ESAMI SUPERATI

La procedura di valutazione della pregressa carriera, per verificare se hai titolo ad essere ammesso al II - III anno, richiede **obbligatoriamente** che ogni candidato dichiari quali esami ha superato nella propria carriera universitaria precedente. Tale dichiarazione è **indispensabile** per completare la propria domanda e sottoporla alla Commissione Esaminatrice.

Per dichiarare tali informazioni, dopo avere terminato la prima parte dell'iscrizione (descritta sin qui), devi collegarti all'indirizzo web indicato sul **bando** (tale indirizzo è raggiungibile anche cliccando il link "<u>Completamento domanda</u>" mostrato al termine della procedura di iscrizione già descritta, vedi Fig. 14).

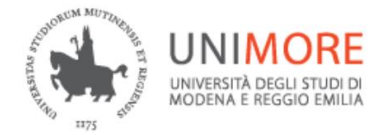

Ti sarà richiesto di eseguire il login con le tue credenziali (nome utente e password, le medesime credenziali che utilizzi per accedere a ESSE3, Fig. 15).

| UNIMORE<br>UNIVERSITÀ DEGLI STUDI DI<br>MODENA E REGGIO EMILIÀ |                                                |
|----------------------------------------------------------------|------------------------------------------------|
| Nome utente                                                    |                                                |
| Password                                                       |                                                |
| Non ricordare l'accesso                                        |                                                |
| (Informazioni).                                                | uti concesse precedentemente a questo servizio |
| Oppure                                                         |                                                |
| Entra con SPID                                                 |                                                |
| Password dimenticata?     Serve aiuto?                         |                                                |

Fig. 15 – Pagina di accesso alla compilazione della seconda parte della domanda

Dopo avere ottenuto l'accesso, ti sarà chiesto di indicare la tua attuale condizione tra quelle proposte (fig.16).

Procedimento selettivo per l'Ammissione al II e III anno di Eco. Aziendale e Management, Eco. e Finanza, Eco. e Marketing Internazionale

Dichiaro di essere Attualmente Iscritto Laureato Decaduto Rinunciatario O Titolo estero

In caso di più titoli accademici si consiglia di indicare l'ultimo ed aggiungere qualsiasi informazione aggiuntiva nel campo note.

|                    |            |                  | // |
|--------------------|------------|------------------|----|
|                    |            |                  |    |
| Salva e vai avanti | Ricomincia | Vai al riepilogo |    |

Figura 16 - Condizione dello studente

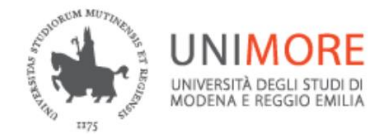

- Attualmente iscritto: è la condizione dello studente iscritto presso qualunque Ateneo italiano (Fig. 17);

| Indicare, in caso di più titoli accademici si consiglia di indicare l'ultimo ed aggiungere qualsiasi informazione aggiuntiva nel campo note.                                                                                                    |
|----------------------------------------------------------------------------------------------------|
| Atualmente iscritto  Atualmente iscritto  Atualmente iscritto  Atualmente iscritto  Atualmente iscritto  Cestero  Indicare, in caso di più iscrizioni, l'ultimo corso di laurea a cui si è stati iscritti (Attenzione tutti campi sono obbligatori)  teneo di provenienza:*  Corso di Laurea:*  Corso di Laurea:*  Corso di iscrizione al momento della richiesta:*  Corso di iscrizione:*  Anno di iscrizione al momento della richiesta:*  Corso di iscrizione:*  Anno di iscrizione pr il quale si chiede il trasferimento:*  In caso di più titoli accademici si consiglia di indicare l'ultimo ed aggiungere qualsiasi informazione aggiuntiva nel campo note.                                                                                                    |
| Laureato Decaduto Rinunciatario Titolo estero Indicare, in caso di più iscrizioni, l'ultimo corso di laurea a cui si è stati iscritti (Attenzione tutti campi sono obbligatori) teneo di provenienza:* Sorso di Laurea:* Anno di iscrizione al momento della richiesta:* Tipo di iscrizione:* Anno di iscrizione al momento della richiesta:* Tipo di iscrizione:* Anno di iscrizione pri il quale si chiede il trasferimento:* Tipo di iscrizione:* Anno di iscrizione il nudicare l'ultimo ed aggiungere qualsiasi informazione aggiuntiva nel campo note.                                                                                                    |
|                                                                                                    |
| Indicare, in caso di più iscrizioni, l'ultimo corso di laurea a cui si è stati iscritti (Attenzione tutti campi sono obbligatori) Iteneo di provenienza:*  Corso di Laurea:*  Anno di iscrizione al momento della richiesta:*  igo di iscrizione:*  Anno di corso per il quale si chiede il trasferimento:*  In caso di più titoli accademici si consiglia di indicare l'ultimo ed aggiungere qualsiasi informazione aggiuntiva nel campo note.                                                                                                    |
| Indicare, in caso di più iscrizioni, l'ultimo corso di laurea a cui si è stati iscritti (Attenzione tutti campi sono obbligatori)  tteneo di provenienza:*  Corso di Laurea:*  Anno di iscrizione al momento della richiesta:*  Tipo di iscrizione:*  Anno di corso per il quale si chiede il trasferimento:*  In caso di più titoli accademici si consiglia di indicare l'ultimo ed aggiungere qualsiasi informazione aggiuntiva nel campo note.                                                                                                    |
| Indicare, in caso di più iscrizioni, l'ultimo corso di laurea a cui si è stati iscritti (Attenzione tutti campi sono obbligatori)  teneo di provenienza:*  Corso di Laurea:*  Anno di iscrizione al momento della richiesta:*  Tipo di iscrizione:* Anno di iscrizione al momento della richiesta:*  Tipo di iscrizione:* Anno di corso per il quale si chiede il trasferimento:*  Tipo di iscrizione:* Anno di corso per il quale si chiede il trasferimento:*  Tipo di iscrizione:* Anno di corso per il quale si chiede il trasferimento:*  Tipo di iscrizione:* Anno di corso per il quale si chiede il trasferimento:*  Tipo di iscrizione:* Anno di corso per il quale si chiede il trasferimento:*  Tipo di iscrizione:* Anno di corso per il quale si chiede il trasferimento:*  Tipo di iscrizione:* Anno di corso per il quale si chiede il trasferimento:*                                                                                                    |
| Indicare, in caso di più iscrizioni, l'ultimo corso di laurea a cui si è stati iscritti (Attenzione tutti campi sono obbligatori)  teneo di provenienza:*  Corso di Laurea:*  Anno di iscrizione al momento della richiesta:*  Anno di iscrizione al momento della richiesta:*  Tipo di iscrizione:*  Anno di corso per il quale si chiede il trasferimento:*  Tipo di iscrizione:*  In caso di più titoli accademici si consiglia di indicare l'ultimo ed aggiungere qualsiasi informazione aggiuntiva nel campo note.                                                                                                    |
| teneo di provenienza:*   Image: Corso di Laurea:*   Image: Corso di Laurea:*   Image: Corso di iscrizione al momento della richiesta:*   Image: Corso di iscrizione:*   Anno di corso per il quale si chiede il trasferimento:*                                                                                                    |
| Corso di Laurea:*  Corso di Laurea:*  Anno di iscrizione al momento della richiesta:*  Anno di iscrizione:*  Anno di corso per il quale si chiede il trasferimento:*  In caso di più titoli accademici si consiglia di indicare l'ultimo ed aggiungere qualsiasi informazione aggiuntiva nel campo note.                                                                                                    |
| Corso di Laurea:*                                                                                                    |
| Corso di Laurea:*  Anno di iscrizione al momento della richiesta:*  Anno di iscrizione al momento della richiesta:*  Tipo di iscrizione:* Anno di corso per il quale si chiede il trasferimento:*  Tipo di iscrizione:* Anno di corso per il quale si chiede il trasferimento:*  Tipo di iscrizione:* In caso di più titoli accademici si consiglia di indicare l'ultimo ed aggiungere qualsiasi informazione aggiuntiva nel campo note.                                                                                                    |
| In caso di più titoli accademici si consiglia di indicare l'ultimo ed aggiungere qualsiasi informazione aggiuntiva nel campo note.                                                                                                    |
| Atatricola:* Anno di iscrizione al momento della richiesta:*                                                                                                    |
| Iatricola:*       Anno di iscrizione al momento della richiesta:*         ipo di iscrizione:*       Anno di corso per il quale si chiede il trasferimento:*         imo di iscrizione:*       Imo di iscrizione:*         imo di iscrizione:*       Imo di iscrizione:*         imo di iscrizione:*       Imo di iscrizione:*         imo di iscrizione:*       Imo di iscrizione:*         imo di iscrizione:*       Imo di iscrizione:*         imo di iscrizione:*       Imo di iscrizione:*                                                                                                    |
| In caso di più titoli accademici si consiglia di indicare l'ultimo ed aggiungere qualsiasi informazione aggiuntiva nel campo note.                                                                                                    |
| iscrizione:*       Anno di corso per il quale si chiede il trasferimento:*         Image: Second second second  |
| iscrizione:*       Anno di corso per il quale si chiede il trasferimento:*         Image: State of the state of the state |
| In caso di più titoli accademici si consiglia di indicare l'ultimo ed aggiungere qualsiasi informazione aggiuntiva nel campo note.                                                                                                    |
| In caso di più titoli accademici si consiglia di indicare l'ultimo ed aggiungere qualsiasi informazione aggiuntiva nel campo note.                                                                                                    |
| In caso di più titoli accademici si consiglia di indicare l'ultimo ed aggiungere qualsiasi informazione aggiuntiva nel campo note.                                                                                                    |
| In caso di più titoli accademici si consiglia di indicare l'ultimo ed aggiungere qualsiasi informazione aggiuntiva nel campo note.                                                                                                    |
| In caso di più titoli accademici si consiglia di indicare l'ultimo ed aggiungere qualsiasi informazione aggiuntiva nel campo note.                                                                                                    |
| In caso di più titoli accademici si consiglia di indicare l'ultimo ed aggiungere qualsiasi informazione aggiuntiva nel campo note.                                                                                                    |
|                                                                                                    |
| inserimento note                                                                                                    |
|                                                                                                    |
|                                                                                                    |
|                                                                                                    |
|                                                                                                    |
|                                                                                                    |
| Salva e vai avanti Ricomincia Vai al riepilogo                                                                                                    |

Fig. 17 – Condizione "Attualmente iscritto"

- Laureato: è la condizione dello studente già in possesso di uno o più titoli di Laurea e che non risulta iscritto ad alcun Ateneo italiano al momento di presentazione della richiesta

- **Decaduto:** è la condizione dello studente la cui precedente carriera universitaria si è conclusa per decadenza;

- **Rinunciatario:** è la condizione dello studente la cui precedente carriera universitaria si è conclusa con la rinuncia agli studi;

- Titolo estero: è la condizione dello studente iscritto o laureato presso un Ateneo non italiano (Fig. 18).

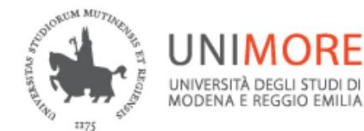

| Procedimento selettivo per l'Ammissione al II e III anno di Eco. Aziendale e Management, Eco. e Finanza, Eco. e Marketing<br>Internazionale |
|----------------------------------------------------------------------------------------------------|
| Dichiaro di essere                                                                                                    |
|                                                                                                    |
|                                                                                                    |
| Rinunciatario                                                                                                    |
| Titolo estero                                                                                                    |
| Indicare, in caso di più iscrizioni, l'ultimo corso di laurea a cui si è stati iscritti (Attenzione tutti campi sono obbligatori)           |
| Ateneo di provenienza:*                                                                                                    |
| Corso di Laurea:*                                                                                                    |
| Matricola:* Anno di sicrizione al momento della richiesta:*                                                                                 |
| Anno di corso per il quale si chiede il trasferimento:*                                                                                     |
| In caso di più titoli accademici stranieri utilizzare il campo note.                                                                        |
|                                                                                                    |
| Salva e vai avanti Ricomincia Vai al riepilogo                                                                                              |

Figura 18 - Condizione "Titolo estero"

#### 3.1 CARRIERA PRECEDENTE PRESSO UNIMORE

Nel caso in cui gli esami di cui desideri chiedere il riconoscimento siano stati superati presso l'Università degli Studi di Modena e Reggio Emilia, dopo avere scelto l'Ateneo dovrai specificare solamente il Corso di Laurea al quale sei o sei stato iscritto e l'anno di corso al quale chiedi di essere ammesso (Fig. 19)

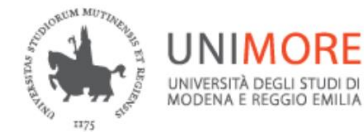

| Procedimento selettivo per l'Ammissione al II e III anno di Eco. Aziendale e Management, Eco. e Finanza, Eco. e Marketing<br>Internazionale<br>Dichiaro di essere<br>Attualmente Iscritto<br>Laureato<br>Decaduto<br>Rinunciatario<br>Titolo estero |
|----------------------------------------------------------------------------------------------------|
| Indicare, in caso di più iscrizioni, l'ultimo corso di laurea a cui si è stati iscritti (Attenzione tutti campi sono obbligatori)                                                                                                    |
| Ateneo di provenienza;*<br>Università degli Studi di M(                                                                                                    |
| Corso di Laurea:*                                                                                                    |
| Anno di corso per il quale si chiede il trasferimento:*                                                                                                    |
| In caso di più titoli accademici si consiglia di indicare l'ultimo ed aggiungere qualsiasi informazione aggiuntiva nel campo note.                                                                                                    |
| inserimento note                                                                                                    |
| Salva e vai avanti Ricomincia Vai al riepilogo                                                                                                    |

Fig. 19 – Carriera precedente presso UNIMORE

Dopo avere inserito i dati richiesti, clicca il pulsante Salva e vai avanti .

Nella pagina successiva dovrai scegliere la carriera UNIMORE ed i relativi esami superati di cui chiedi il riconoscimento (Fig. 20).

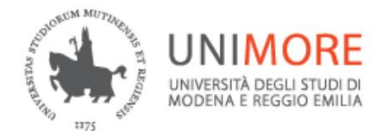

| Carriera Unimore                          |                                           |                |                  |      |     |  |
|-------------------------------------------|-------------------------------------------|----------------|------------------|------|-----|--|
| Scelta carriera:*                         |                                           | ~              |                  |      |     |  |
| France and and a *                        |                                           |                |                  |      |     |  |
| Esame sostenuto:*                         |                                           | ~              |                  |      |     |  |
| Programma esame. E' consentito inserire s | ulteriori notazioni:(<br>Vai al riepilogo | Max 4000 carat | teri spazi inclu | si)  |     |  |
| Modifica inserimenti                      | Esame                                     | Voto           | CFU              | Data | SSD |  |
|                                           | No data t                                 | to display     |                  |      |     |  |

Fig. 20 – Maschera per l'inserimento degli esami già superati

Dovrai selezionare dal menù a tendina la carriera e nel campo "Esame sostenuto" scegliere l'insegnamento, se il programma d'esame è già presente a sistema verrà caricato in automatico e potrai visualizzarlo all'interno della sezione "Programma esame", se non presente potrai inserire una breve descrizione del programma d'esame (lunghezza massima consentita 4000 caratteri) o aggiungere ulteriori annotazioni.

Dopo avere inserito i dati richiesti, clicca il pulsante Salva e Continua per inserire tutti gli esami sostenuti nella precedente carriera.

Terminato l'inserimento clicca Vai al riepilogo e passerai alla pagina di riepilogo dei tuoi dati, nella quale dovrai solamente **rendere** <u>definitiva</u> la tua domanda per sottoporla alla Commissione Esaminatrice (v. Fig. 21).

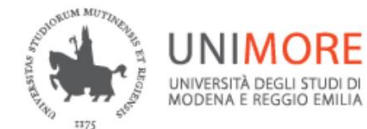

Procedimento selettivo per l'Ammissione al II e III anno di Eco. Aziendale e Management, Eco. e Finanza, Eco. e Marketing Internazionale

50-213 Economia aziendale e management (D.M.270/04)

Il tasto "Esci" ti consente di rientrare in un secondo momento e apportare le eventuali modifiche necessarie: la tua domanda non sarà visibile alla commissione Il tasto "Domanda definitiva" rende immodificabile gli inserimenti effettuati e consente la visione della domanda da parte della commissione.

| Esci               | Domanda definitiva |                                                         |  |
|--------------------|--------------------|---------------------------------------------------------|--|
| Anagrafica         |                    | Dati di provenienza                                     |  |
| Nome NOME          |                    | Ateneo Università degli Studi di MODENA e REGGIO EMILIA |  |
| Cognome COGNON     | 1E                 | Corso di laurea Economia Aziendale                      |  |
| CF CGNNMC          | 91A01Z131X         | Fipo di CdL Laurea (dm 270/04)                          |  |
| Mail nome.cog      | nome@mail.i        | Codice Classe L-18                                      |  |
| Cellulare +39 1234 | 56789              | Matricola 12121                                         |  |
|                    |                    | Note<br>Ion sono state inserite note<br>Modifica        |  |

Esami di cui chiedi il riconoscimento

| Esame   | Esito  | Data       | SSD    | Programma in pdf |
|---------|--------|------------|--------|------------------|
| ♥       | ♥      | ♥          | ♥      |                  |
| Esame 1 | 25     | 10/10/2020 | MAT/7  | download         |
| Esame 2 | 26     | 02/12/2020 | MAT/33 | download         |
| Esame 3 | 27     | 03/01/2021 | IUS/04 | download         |
| Esame 4 | idoneo | 18/02/2021 |        | download         |
|         |        |            |        |                  |

Aggiungi/rimuovi esami

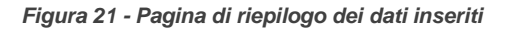

#### 3.2 CARRIERA PRECEDENTE PRESSO UN ATENEO DIVERSO DA UNIMORE

Nel caso in cui gli esami di cui desideri chiedere il riconoscimento siano stati superati presso un Ateneo diverso dall'Università degli Studi di Modena e Reggio Emilia, dovrai scegliere la tua attuale condizione tra quelle proposte e specificare tutti i dati relativi alla tua carriera.

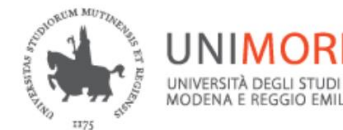

| Procedimento selettivo per l'Ammissione al II e III anno di Eco. Aziendale e Management, Eco. e Finanza, Eco. e<br>Marketing Internazionale<br>Dichiro di essere<br>Atualmente Iscritto<br>Laureato<br>Occaduto<br>Rinunciatario<br>Titolo estero |
|----------------------------------------------------------------------------------------------------|
| Indicare, in caso di più iscrizioni, l'ultimo corso di laurea a cui si è stati iscritti (Attenzione tutti campi sono obbligatori)                                                                                                    |
| Ateneo di provenienza:*                                                                                                    |
| Corso di Laurea:*                                                                                                    |
| Matricola:* Anno di iscrizione al momento della richiesta:*                                                                                                    |
| Tipo di iscrizione:* Anno di corso per il quale si chiede il trasferimento:*                                                                                                    |
|                                                                                                    |
| In caso di più titoli accademici si consiglia di indicare l'ultimo ed aggiungere qualsiasi informazione aggiuntiva nel campo note.                                                                                                    |
| inserimento note                                                                                                    |
| Salva è val avanti Ricomincia Val al rieptiogo                                                                                                    |

Fig. 22 – Condizione "Attualmente iscritto" / "Laureato" / "Decaduto" / "Rinunciatario"

Per qualunque opzione scelta, ti sarà chiesto di indicare il **Corso di Laurea** ed il relativo **Ateneo** ai quali fanno riferimento gli esami di cui chiederai il riconoscimento (Figg. 16,17 e 18).

Inoltre, ti sarà richiesto di indicare i seguenti dati relativi alla tua attuale o precedente iscrizione universitaria:

- la tua matricola di provenienza (cioè la matricola che ti è stata assegnata presso l'Ateneo al quale sei o eri iscritto);
- \* l'anno di corso al quale sei iscritto presso l'Ateneo da cui provieni (\* proposto soltanto per le condizioni "Attualmente iscritto" e "Titolo estero");
- \* il tipo di iscrizione presso l'Ateneo di provenienza (cioè se nell'Ateneo da cui provieni risulti iscritto come studente in corso, fuori corso o ripetente - \* proposto soltanto per la condizione "Attualmente iscritto");
- l'anno di corso al quale chiedi di essere ammesso a seguito del trasferimento/passaggio.

Dopo avere inserito i dati richiesti, clicca il pulsante

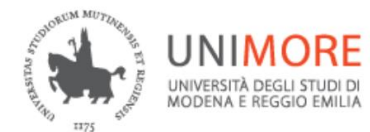

Nella pagina successiva (Fig. 23) potrai elencare gli esami che hai già superato e di cui chiedi il riconoscimento presso l'Università degli Studi di Modena e Reggio Emilia.

Per ciascuno di essi dovrai specificare:

- la denominazione completa dell'esame superato;
- il voto in trentesimi o il giudizio conseguito;
- il valore in crediti (CFU), solo se previsto;
- la data di superamento (nel formato gg/mm/aaaa);
- I'SSD (Settore Scientifico Disciplinare), solo se previsto;

- la **descrizione breve del programma** d'esame (lunghezza massima consentita di 4000 caratteri);

- il **programma dettagliato** dell'esame allegandolo in formato PDF (dimensione massima di 2 megabyte).

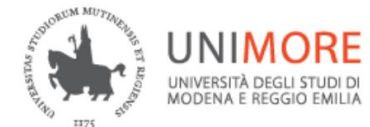

Procedimento selettivo per l'Ammissione al II e III anno di Eco. Aziendale e Management, Eco. e Finanza, Eco. e Marketing Internazionale

| Esame conseguito presso la          | sede di prove   | nienza       |                       |     |                  |   |  |
|-------------------------------------|-----------------|--------------|-----------------------|-----|------------------|---|--|
| I dati contrassegnati con un aster  | isco(*) sono ob | bligatori    |                       |     |                  |   |  |
|                                     |                 |              |                       |     |                  |   |  |
| Denominazione esame:*               |                 |              |                       |     |                  |   |  |
|                                     |                 |              |                       |     |                  |   |  |
|                                     |                 |              |                       |     |                  |   |  |
| Voto espresso in trentesimi:*       | Lada            |              |                       |     |                  |   |  |
|                                     | Lode            |              |                       |     |                  |   |  |
| Giudizio                            |                 |              |                       |     |                  |   |  |
| CFU: Data                           | a:*             |              |                       |     |                  |   |  |
|                                     |                 | ~            |                       |     |                  |   |  |
|                                     |                 |              |                       |     |                  |   |  |
| SSD:                                |                 |              |                       |     |                  |   |  |
|                                     |                 |              |                       |     |                  |   |  |
| Descrizione breve del programma     | a dell'esame:(N | lax 4000 car | atteri spazi inclusi' |     |                  |   |  |
|                                     |                 |              |                       |     |                  |   |  |
|                                     |                 |              |                       |     |                  |   |  |
|                                     |                 |              |                       |     |                  |   |  |
|                                     |                 |              |                       |     |                  |   |  |
|                                     |                 |              |                       |     |                  |   |  |
|                                     |                 |              |                       |     |                  |   |  |
| Inserire il programma dettagliato   | in formato .pdf | (Max 2MEG)   | A)*                   |     |                  |   |  |
| Scegli file Nessun file selezionato |                 |              |                       |     |                  |   |  |
| Salva                               | Vai al riepi    | logo         |                       |     |                  |   |  |
|                                     |                 |              |                       |     |                  |   |  |
| Faami diabiarati                    |                 |              |                       |     |                  |   |  |
| Esami ucmarau                       |                 |              |                       |     |                  | 7 |  |
| Modifica inserimenti                | Esame           | Esito        | Data                  | SSD | Programma in pdf |   |  |
| Cancella                            | esame1          | 25           | 03/05/2023            | ssd | download         |   |  |
| Cancella                            | esame2          | idoneo       | 09/05/2023            |     | download         |   |  |

Fig. 23 – Maschera per l'inserimento degli esami già superati

Gli esami inseriti saranno riepilogati in fondo alla pagina, dove troverai anche l'opzione "**Cancella**" in corrispondenza di ogni singolo esame già inserito.

Dopo avere terminato l'inserimento dei dati richiesti clicca salva per inserire un altro esame, oppure clicca vai al riepilogo per terminare l'inserimento degli esami superati e visualizzare il riepilogo dei dati che hai inserito (Fig. 24).

| Nella | pagina      | di r | iepilogo  | dei   | dati  | potrai  | verificare  | la | correttez | zza | di d   | ciò | che  | hai  | inserito, | con | la |
|-------|-------------|------|-----------|-------|-------|---------|-------------|----|-----------|-----|--------|-----|------|------|-----------|-----|----|
| possi | bilità di a | appo | ortare mo | dific | he cl | liccand | o l'apposit | оp | ulsante   | Мо  | difica | (   | Fig. | 24). |           |     |    |

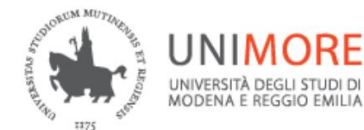

Procedimento selettivo per l'Ammissione al II e III anno di Eco. Aziendale e Management, Eco. e Finanza, Eco. e Marketi Internazionale

50-212 Economia e finanza (D.M.270/04)

Il tasto "Esci" ti consente di rientrare in un secondo momento e apportare le eventuali modifiche necessarie: la tua domanda non sarà visibile alla commissione. Il tasto "Domanda definitiva" rende immodificabile gli inserimenti effettuati e consente la visione della domanda da parte della commissione.

| Esci               | Domanda definitiva | ]                                         |
|--------------------|--------------------|-------------------------------------------|
| Anagrafica         |                    | Dati di provenienza                       |
| Nome NOME          |                    | Ateneo Università degli Studi de L'AQUILA |
| Cognome COGNOM     | 1E                 | Corso di laurea Biotecnologie             |
| CF CGNNMO          | 92A01F257C         | Tipo di CdL Laurea (dm 270/04)            |
| Mail nome.cog      | nome@mail.it       | Codice Classe L-2                         |
| Cellulare +91 1234 | 567890             | Matricola 12121                           |
|                    |                    | Note<br>campo note<br>Modifica            |
| Autocertificazione |                    |                                           |

| Autocertificazione                                         |                                |
|------------------------------------------------------------|--------------------------------|
| File riassuntivo della carriera percorsa<br>(pdf - max 2M) | presso l'Ateneo di provenienza |
| Scegli file Nessun file selezionato                        | Salva                          |

|         |           |            |   |        |   | r rogramma m par |
|---------|-----------|------------|---|--------|---|------------------|
| ▼       | ♡         |            | Ÿ | 9      | 7 |                  |
| esame 1 | 25        | 03/05/2023 |   | SPS/07 |   | download         |
| esame 2 | idoneo    | 09/05/2023 |   |        |   | download         |
| esame 3 | 30 e lode | 16/05/2022 |   | MAT/04 |   | download         |

Figura 24 – Pagina di riepilogo o modifica dei dati inseriti

Potrai inoltre allegare un file riassuntivo (in formato PDF) nella sezione "Autocertificazione" che attesti la carriera svolta presso l'Ateneo di provenienza e aggiungere nel campo "Note" informazioni aggiuntive che ritieni possano essere utili per la Commissione Esaminatrice

Dopo avere scelto il file PDF da allegare o dopo avere inserito il testo per le eventuali note, clicca

Nella pagina finale di riepilogo (Fig. 25), cliccando il pulsante compilazione dei dati lasciando la domanda **modificabile e non visibile** alla Commissione Esaminatrice. Potrai accedere nuovamente alla tua domanda quando vorrai, apportando le modifiche necessarie, sino alla scadenza indicata sul bando.

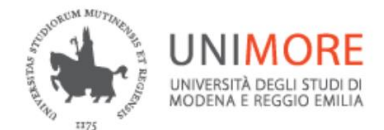

Cliccando invece il pulsante Domanda definitiva terminerai la compilazione rendendo la domanda non più modificabile e sottoponendola alla Commissione Esaminatrice. Questa operazione è <u>NECESSARIA</u> per sottoporre la tua candidatura alla Commissione: al termine della scadenza per la compilazione prevista dal bando, le domande non definitive <u>non saranno valutate</u>.

| Procedimento selettivo<br>Internazionale                                          | o per l'Ammis                                   | sione al II e III a                                            | nno di Eco. Azien                                      | dale e Managem                                  | ent, Eco. e Finanza, Eco. e Marketing                                      |
|-----------------------------------------------------------------------------------|-------------------------------------------------|----------------------------------------------------------------|--------------------------------------------------------|-------------------------------------------------|----------------------------------------------------------------------------|
| 50-212 Economia e finanz                                                          | a (D.M.270/04)                                  |                                                                |                                                        |                                                 |                                                                            |
| II tasto <b>"Esci"</b> ti consente di ri<br>Il tasto <b>"Domanda definitiva</b> " | ientrare in un seco<br>" <b>rende immodific</b> | ndo momento e apportare<br><b>abile</b> gli inserimenti effett | e le eventuali modifiche<br>tuati e consente la visior | necessarie: la tua dom<br>ne della domanda da p | anda <b>non sarà visibile</b> alla commissione.<br>arte della commissione. |
| Esci Doman                                                                        | nda definitiva                                  |                                                                |                                                        |                                                 |                                                                            |
| Anagrafica                                                                        | D                                               | ati di provenienza                                             |                                                        |                                                 |                                                                            |
| Nome NOME                                                                         | At                                              | teneo Università                                               | a degli Studi de L'AQUIL                               | A                                               |                                                                            |
| Cognome COGNOME                                                                   | C                                               | orso di laurea Economia                                        | a e Commercio                                          |                                                 |                                                                            |
| CF CGNNMO92A01F2                                                                  | 257C Ti                                         | po di CdL Laurea Tr                                            | iennale (DM 509/99)                                    |                                                 |                                                                            |
| Mail nome.cognome@d                                                               | Iominio.it Co                                   | odice Classe 1/                                                |                                                        |                                                 |                                                                            |
| Cellulare +91 1234307690                                                          | 141                                             | atricola 12121                                                 |                                                        |                                                 |                                                                            |
|                                                                                   | N                                               | ote                                                            |                                                        |                                                 |                                                                            |
|                                                                                   | ins                                             | serimento note                                                 |                                                        |                                                 |                                                                            |
|                                                                                   |                                                 |                                                                |                                                        |                                                 |                                                                            |
|                                                                                   |                                                 | Modifica                                                       |                                                        |                                                 |                                                                            |
|                                                                                   |                                                 |                                                                |                                                        |                                                 |                                                                            |
| Autocertificazione                                                                |                                                 |                                                                |                                                        |                                                 |                                                                            |
| File riassuntivo della carriera p<br>(pdf - max 2M)                               | ercorsa presso l'At                             | eneo di provenienza                                            |                                                        |                                                 |                                                                            |
| Download   Cancella                                                               |                                                 |                                                                |                                                        |                                                 |                                                                            |
|                                                                                   |                                                 |                                                                |                                                        |                                                 |                                                                            |
|                                                                                   |                                                 |                                                                |                                                        |                                                 |                                                                            |
| Esami di cui chiedi il ricono                                                     | oscimento                                       |                                                                |                                                        |                                                 | _                                                                          |
| Esame Esito                                                                       | o                                               | Data                                                           | SSD                                                    | Programma in pdf                                |                                                                            |
| •                                                                                 | 9                                               | Ŷ                                                              | ♥                                                      |                                                 |                                                                            |
| esame1                                                                            | 25                                              | 03/05/2023                                                     | ssd                                                    | download                                        |                                                                            |
| esame2                                                                            | idoneo                                          | 09/05/2023                                                     |                                                        | download                                        |                                                                            |
| esame 3                                                                           | 30 e lode                                       | 16/05/2022                                                     | MAT/04                                                 | download                                        |                                                                            |

Aggiungi/rimuovi esami

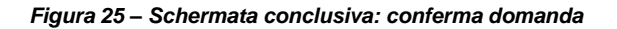

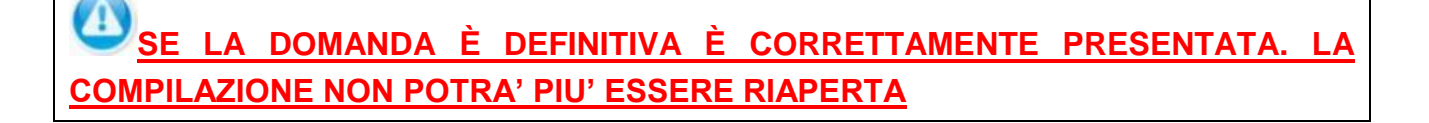

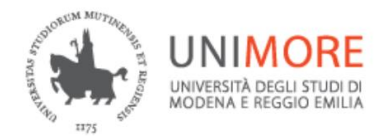

### 4. ESITO DELLA DOMANDA

Una volta terminati i lavori da parte della Commissione Esaminatrice, accedendo nuovamente all'area riservata che hai utilizzato per compilare la domanda di ammissione potrai consultare l'esito della tua domanda (Fig.26).

In osservanza dei principi fissati all'articolo 5 del Regolamento (UE) 2016/679, GDPR, sarà visibile soltanto il proprio esito e per ciascuno degli esami di cui hai chiesto il riconoscimento potrai consultare la tipologia di esito assegnato dalla Commissione (riconoscimento totale, parziale o nullo).

| rocodin                                                                                                    | nonto c                                                                                    |                                                                                                    | per 1 /                                                                          | 400000                                                      | ie ai 11                                                                    | e III anno di I                                                                                                    | co. Aziendale                                                                                                    | е мапа                                | agemen                                  | it, ECO. e F | mariz                     | a, ccu. e M | 'IdrK               | eang       |                                                                                        |
|----------------------------------------------------------------------------------------------------|--------------------------------------------------------------------------------------------|----------------------------------------------------------------------------------------------------|----------------------------------------------------------------------------------|-------------------------------------------------------------|-----------------------------------------------------------------------------|----------------------------------------------------------------------------------------------------|----------------------------------------------------------------------------------------------------|---------------------------------------|-----------------------------------------|--------------|---------------------------|-------------|---------------------|------------|----------------------------------------------------------------------------------------|
| nternaz                                                                                                    | ionale                                                                                     |                                                                                                    |                                                                                  |                                                             |                                                                             |                                                                                                    |                                                                                                    |                                       |                                         |              |                           |             |                     |            |                                                                                        |
| Esito valı<br>doneo                                                                                              | utazione                                                                                   |                                                                                                    |                                                                                  |                                                             |                                                                             |                                                                                                    |                                                                                                    |                                       |                                         |              |                           |             |                     |            |                                                                                        |
| Riepilogo                                                                                                    | <b>)</b>                                                                                   | -                                                                                                    |                                                                                  |                                                             |                                                                             |                                                                                                    |                                                                                                    |                                       |                                         |              |                           |             |                     |            |                                                                                        |
| Nome                                                                                                    | NOME                                                                                       |                                                                                                    |                                                                                  | Ateneo d                                                    | i proveni                                                                   | enza Università de                                                                                                    | egli Studi de L'AQUI                                                                                                    | LA                                    |                                         |              |                           |             |                     |            |                                                                                        |
| Cognome                                                                                                    | COGNON                                                                                     | /E                                                                                                    | 570                                                                              | Corso di                                                    | laurea                                                                      | Economia e                                                                                                    | Commercio                                                                                                    |                                       |                                         |              |                           |             |                     |            |                                                                                        |
| vi<br>Nail                                                                                                    | nome.cog                                                                                   | nome@de                                                                                                    | ominio.it                                                                        | Codice C                                                    | lasse                                                                       | Laurea Ther<br>17                                                                                                    | male (DIVI 509/99)                                                                                                    |                                       |                                         |              |                           |             |                     |            |                                                                                        |
| Cellulare                                                                                                    | +39 1234                                                                                   | 567890                                                                                                    |                                                                                  | Matricola                                                   | ı di Prove                                                                  | nienza 12121                                                                                                    |                                                                                                    |                                       |                                         |              |                           |             |                     |            |                                                                                        |
|                                                                                                    |                                                                                            |                                                                                                    |                                                                                  |                                                             |                                                                             |                                                                                                    |                                                                                                    |                                       |                                         |              |                           |             |                     |            |                                                                                        |
| Autocerti                                                                                                    | ficazione                                                                                  |                                                                                                    |                                                                                  |                                                             |                                                                             |                                                                                                    |                                                                                                    |                                       |                                         |              |                           |             |                     |            |                                                                                        |
| 0000000                                                                                                    |                                                                                            |                                                                                                    |                                                                                  |                                                             |                                                                             |                                                                                                    |                                                                                                    |                                       |                                         |              |                           |             |                     |            |                                                                                        |
| lowilload                                                                                                    |                                                                                            |                                                                                                    |                                                                                  |                                                             |                                                                             |                                                                                                    |                                                                                                    |                                       |                                         |              |                           |             |                     |            |                                                                                        |
| Percorso                                                                                                    | scelto                                                                                     | (5.1                                                                                                    |                                                                                  |                                                             |                                                                             |                                                                                                    |                                                                                                    |                                       |                                         |              |                           |             |                     |            |                                                                                        |
| Percorso<br>0-212 Eco                                                                                            | scelto<br>onomia e fi                                                                      | nanza (D.1                                                                                                    | M.270/04                                                                         | )                                                           |                                                                             |                                                                                                    |                                                                                                    |                                       |                                         |              |                           |             |                     |            |                                                                                        |
| Percorso<br>0-212 Eco                                                                                            | scelto<br>onomia e fi                                                                      | nanza (D.1                                                                                                    | M.270/04                                                                         | )                                                           |                                                                             |                                                                                                    |                                                                                                    |                                       |                                         |              |                           |             |                     |            |                                                                                        |
| Percorso<br>0-212 Eco<br>/alutazio                                                                               | scelto<br>onomia e fi<br>ne esami                                                          | nanza (D.1                                                                                                    | M.270/04                                                                         | )                                                           |                                                                             |                                                                                                    |                                                                                                    |                                       |                                         |              |                           |             |                     |            |                                                                                        |
| Percorso<br>0-212 Eco<br>/alutazion                                                                              | scelto<br>onomia e fi<br>ne esami<br>D                                                     | nanza (D.1                                                                                                    | M.270/04 <u>)</u><br>ati                                                         | )                                                           |                                                                             | v                                                                                                    | falutazione                                                                                                    |                                       |                                         |              |                           |             |                     |            |                                                                                        |
| Percorso<br>0-212 Eco<br>/alutazion<br>Esame                                                                     | scelto<br>onomia e fi<br>ne esami<br>D<br>Voto                                             | nanza (D.I<br>ati dichiara<br>CFU                                                                                                    | M.270/04)<br>ati<br>SSD                                                          | Data                                                        | Esame U                                                                     | V<br>Jnimore associato                                                                                                    | falutazione<br>Convalida                                                                                                    |                                       | Voto                                    |              |                           |             |                     |            |                                                                                        |
| Percorso<br>0-212 Eco<br>/alutazion<br>Esame<br>esame1                                                           | scelto<br>onomia e fi<br>ne esami<br>D<br>Voto                                             | ati dichiara<br>CFU<br>5 5                                                                                                    | M.270/04<br>ati<br>SSD<br>ssd                                                    | Data<br>03/05/2023                                          | Esame L<br>Economi                                                          | V<br>Jnimore associato<br>a aziendale                                                                                                    | /alutazione<br>Convalida<br>convalidato totale                                                                                                    | unimore                               | Voto 25                                 |              |                           |             |                     |            |                                                                                        |
| Percorso<br>0-212 Eco<br>Valutazion<br>Esame<br>esame1<br>esame2<br>esame 3                                      | scelto<br>onomia e fi<br>ne esami<br>D<br>Voto<br>25<br>idonec<br>30 e lode                | ati dichiara                                                                                                    | M.270/04<br>ati<br>SSD<br>ssd<br>MAT/04                                          | Data<br>03/05/2023<br>09/05/2023<br>16/05/2022              | Esame L<br>Economi<br>Matemat<br>Diritto pr                                 | V<br>Jnimore associato<br>a aziendale<br>ica generale<br>ivato e commerciale                                                                                                    | alutazione<br>Corvalida<br>corvalidato totale<br>corvalidato totale                                                                                          | unimore<br>unimore                    | Voto<br>25<br>ID<br>30 e lode           |              |                           |             |                     |            |                                                                                        |
| Percorso<br>0-212 Eco<br>Valutazion<br>Esame<br>esame1<br>esame2<br>esame 3                                      | scelto<br>onomia e fi<br>ne esami<br>D<br>Voto<br>25<br>idonec<br>30 e lode                | attraction of the second second secon    | M.270/04<br>ati<br>SSD<br>ssd<br>MAT/04                                          | Data<br>03/05/2023<br>09/05/2023<br>16/05/2022              | Esame U<br>Economi<br>Matemat<br>Diritto pr                                 | V<br>Inimore associato<br>a aziendale<br>ica generale<br>iviato e commerciale                                                                                                    | alutazione<br>Convalida<br>convalidato totale<br>convalidato totale<br>convalidato totale                                                                    | unimore<br>unimore<br>unimore         | Voto<br>25<br>ID<br>30 e lode           |              |                           |             |                     |            |                                                                                        |
| Percorso<br>0-212 Eco<br>/alutazion<br>Esame<br>esame1<br>esame2<br>esame 3                                      | scelto<br>onomia e fi<br>ne esami<br>D<br>Voto<br>25<br>idonec<br>30 e lode                | ati dichiara<br>CFU<br>5<br>2<br>12                                                                                                    | M.270/04<br>ati<br>SSD<br>ssd<br>MAT/04                                          | Data<br>03/05/2023<br>09/05/2023<br>16/05/2022              | Esame L<br>Economi<br>Matemat<br>Diritto pr                                 | V<br>Inimore associato<br>a aziendale<br>ica generale<br>ivato e commerciale                                                                                                    | alutazione<br>Convalida<br>convalidato totale<br>convalidato totale<br>convalidato totale                                                                    | unimore<br>unimore<br>unimore         | Voto<br>25<br>ID<br>30 e lode           |              |                           |             |                     |            |                                                                                        |
| Percorso<br>0-212 Eco<br>/alutazion<br>Esame<br>esame1<br>esame2<br>esame 3<br>Braduato                          | scelto<br>onomia e fi<br>ne esami<br>D<br>Voto<br>22<br>idonec<br>30 e lode                | ati dichiara<br>CFU<br>5 5<br>2 12                                                                                                    | M.270/04<br>ati<br>SSD<br>ssd<br>MAT/04                                          | Data<br>03/05/2023<br>09/05/2023<br>16/05/2022              | Esame L<br>Economi<br>Matemat<br>Diritto pr                                 | V<br>Jnimore associato<br>a aziendale<br>ica generale<br>ivato e commerciale                                                                                                    | alutazione<br>Convalida<br>convalidato totale<br>convalidato totale                                                                                          | unimore<br>unimore<br>unimore         | Voto<br>25<br>ID<br>30 e lode           |              |                           |             |                     |            |                                                                                        |
| Percorso<br>0-212 Eco<br>/alutazion<br>Esame<br>esame1<br>esame2<br>esame 3<br>3raduato<br>Posizione             | scelto<br>onomia e fi<br>ne esami<br>D<br>Voto<br>25<br>idonec<br>30 e lode                | ati dichiara<br>CFU<br>5<br>2<br>12                                                                                                    | M.270/04)<br>ati<br>SSD<br>ssd<br>MAT/04                                         | Data<br>03/05/2023<br>09/05/2022<br>16/05/2022              | Esame L<br>Economi<br>Matemat<br>Diritto pr                                 | V<br>Inimore associato<br>a aziendale<br>ica generale<br>ivato e commerciale                                                                                                    | alutazione<br>Convalida<br>convalidato totale<br>convalidato totale                                                                                          | unimore<br>unimore<br>unimore         | Voto<br>25<br>ID<br>30 e lode           | CFU conv     |                           | CFU min     |                     | Media voti |                                                                                        |
| Percorso<br>0-212 Eco<br>Valutazion<br>Esame<br>esame1<br>esame2<br>esame 3<br>Graduato<br>Posizione             | scelto<br>onomia e fi<br>ne esami<br>U<br>Voto<br>225<br>idonec<br>30 e lode               | ATT CFU                                                                                                    | M.270/04)<br>ati<br>SSD<br>ssd<br>MAT/04                                         | Data<br>03/05/2023<br>09/05/2023<br>16/05/2022<br>Candidato | Esame U<br>Economi<br>Matemat<br>Diritto pr                                 | V<br>Inimore associato<br>a aziendale<br>ica generale<br>ivato e commerciale<br>V<br>Corso Scelto                                                                                                    | alutazione<br>Convalida<br>convalidato totale<br>convalidato totale<br>convalidato totale                                                                    | unimore<br>unimore<br>unimore         | Voto<br>25<br>ID<br>30 e lode           | CFU conv     | \$<br>                    | CFU min     | 4<br>1              | Media voti | *                                                                                      |
| Percorso<br>0-212 Eco<br>/alutazion<br>/same<br>esame1<br>esame2<br>esame 3<br>3raduato<br>Posizione             | scelto<br>onomia e fi<br>ne esami<br>D<br>Voto<br>225<br>idonec<br>30 e lode               | ati dichiara<br>cFU<br>cFU<br>2 12                                                                                                    | M.270/04)<br>ati<br>SSD<br>ssd<br>MAT/04                                         | Data<br>03/05/2023<br>09/05/2022<br>16/05/2022<br>Candidato | Esame L<br>Economi<br>Matemat<br>Diritto pr                                 | V<br>Inimore associato<br>a aziendale<br>ica generale<br>ivato e commerciale<br>ivato e commerciale<br>ivato e commerciale<br>ivato e commerciale<br>conomia e mark                                                                                                    | alutazione<br>Convalida<br>convalidato totale<br>convalidato totale<br>convalidato totale<br>                                                                | unimore<br>unimore<br>unimore         | Voto<br>25<br>ID<br>30 e lode           | CFU conv     | ×<br>•                    | CFU min     | ▼<br>▼<br>30        | Media voti | v<br>225                                                                               |
| Percorso<br>0-212 Eco<br>/alutazion<br>Esame<br>esame1<br>esame2<br>esame 3<br>Graduato<br>Posizione             | scelto<br>onomia e fi<br>ne esami<br>D<br>Voto<br>25<br>idonec<br>30 e lode<br>rria        | CFU<br>CFU<br>CFU<br>Punti                                                                                                    | M.270/04<br>ati<br>SSD<br>ssd<br>MAT/04                                          | Data<br>03/05/2023<br>09/05/2022<br>16/05/2022<br>Candidato | Esame U<br>Economi<br>Matemat<br>Diritto pr                                 | V<br>Inimore associato<br>a aziendale<br>ica generale<br>ivato e commerciale<br>ivato e commerciale<br>ivato e commerciale<br>ivato e commerciale<br>ivato e commerciale<br>ivato e commerciale<br>ivato e commerciale<br>internazionale (D<br>211)                             | alutazione<br>Convalida<br>convalidato totale<br>convalidato totale<br>convalidato totale                                                                    | unimore<br>unimore<br>unimore<br>Anno | Voto<br>25<br>ID<br>30 e lode<br>©<br>2 | CFU conv     | v<br>33                   | CFU min     | ▼<br>▼<br>30        | Media voti | v<br>V<br>28                                                                           |
| Percorso<br>0-212 Eco<br>Valutazion<br>Esame<br>esame1<br>esame2<br>esame3<br>Graduato                           | scelto<br>nomia e fi<br>ne esami<br>D<br>Voto<br>30 e lode<br>vria<br>e v<br>\$<br>1<br>2  | Punti                                                                                                    | M.270/04<br>ati<br>SSD<br>ssd<br>MAT/04<br>\$3,068<br>\$2,289                    | Data<br>03/05/2023<br>09/05/2023<br>16/05/2022<br>Candidato | Esame L<br>Economi<br>Matemata<br>Diritto pr                                | V<br>Jnimore associato<br>a aziendale<br>ica generale<br>ivato e commerciale<br>ivato e commerciale<br>commerciale<br>ivato e commerciale<br>ivato e commerciale<br>commerciale<br>Economia e mark<br>Economia e finan<br>(50-212)                                              | alutazione<br>Convalida<br>convalidato totale<br>convalidato totale<br>convalidato totale<br>eting<br>M.270/04) (50-<br>za (D.M.270/04)                      | unimore<br>unimore<br>unimore         | Voto<br>255<br>ID<br>30 e lode          | CFU conv     | ▼<br>▼<br>333<br>36       | CFU min     | ▼<br>▼<br>30<br>30  | Media voti | 27,5                                                                                   |
| Valuda J<br>29ercorso<br>0-212 Eco<br>Esame<br>esame1<br>esame1<br>esame3<br>3raduato                            | scelto<br>ne esami<br>D<br>Voto<br>222<br>idonero<br>30 e lode<br>rria<br>2<br>2<br>2<br>3 | Autoria and Autoria and Autoria an<br>Autoria and Autoria and Autoria and Autoria and Autoria and Autoria and Autoria and Autoria and Autoria and Autoria and Autoria and Autoria and Autoria and Autoria and Autoria and Autoria and Autoria and Autoria and Autoria and Autoria | M.270/04/<br>ss0<br>ssd<br>MAT/04<br>\$3,068<br>\$2,289                          | Data<br>03/05/2023<br>09/05/2023<br>16/05/2022<br>Candidato | Esame L<br>Economi<br>Matemat<br>Diritto pr                                 | V<br>Jnimore associato<br>a aziendale<br>ica generale<br>ivato e commerciale<br>ivato e commerciale<br>commerciale<br>ivato e commerciale<br>ivato e commerciale<br>commine e mark<br>internazionale (D<br>211)<br>Economia e finan<br>(50-212)<br>Economia e finan<br>(50-212) | alutazione<br>Convalida<br>convalidato totale<br>convalidato totale<br>convalidato totale<br>convalidato totale<br>eting<br>                                 | unimore<br>unimore<br>Anno            | Voto<br>255<br>ID<br>30 e lode          | CFU conv     | ▼<br>▼<br>333<br>36<br>36 | CFU min     | ▼<br>30<br>30<br>30 | Media voti | •<br>•<br>•<br>•<br>•<br>•<br>•<br>•<br>•<br>•<br>•<br>•<br>•<br>•<br>•<br>•<br>•<br>• |
| Valuda J<br>2ºcrorso<br>0-212 Eco<br>Valutazioni<br>Esame<br>esame1<br>esame2<br>esame3<br>3raduato<br>Posizione | scelto<br>ne esami<br>Voto<br>2:2<br>idoner<br>3:30 e lode                                 | A anaza (D.F.<br>atu dichiaran<br>CFU<br>5<br>5<br>2<br>12<br>Punti                                                                                                    | M.270/04<br>ati<br>SSD<br>ssd<br>MAT/04<br>\$3,068<br>\$2,289<br>46,289<br>4,025 | Data<br>03/05/2023<br>09/05/2023<br>16/05/2022<br>Candidato | Esame Lu<br>Economi<br>Matemata<br>Diritto pr<br>I<br>I<br>I<br>OME<br>IONE | V<br>Jnimore associato<br>a aziendale<br>ica generale<br>ivato e commerciale<br>ivato e commerciale<br>Corso Scelto<br>7<br>Economia e mark<br>Economia e finan<br>(50-212)<br>Economia e finan<br>(50-212)                                                                     | ralutazione<br>Convalida<br>convalidato totale<br>convalidato totale<br>convalidato totale<br>eting<br>M.270/04) (50-<br>za (D.M.270/04)<br>ale e management | unimore<br>unimore<br>unimore         | Voto 255<br>ID<br>30 e lode             | CFU conv     | •<br>•<br>333<br>36<br>41 | CFU min     | ▼<br>30<br>30<br>87 | Media voti | *<br>*<br>27,5<br>26,33<br>22                                                          |

IN CASO DI DIFFICOLTÀ NELL'ACCESSO/UTILIZZO DELLA PROCEDURA PUOI INVIARE UNA RICHIESTA DI SUPPORTO E/O CHIARIMENTI, SPECIFICANDO I TUOI DATI ANAGRAFICI COMPLETI, ALL'INDIRIZZO E-MAIL <u>webhelp@unimore.it</u>